## Comment accéder aux cours sur la plateforme SIDES NG?

03/09/2019

Pour vous connecter à la plateforme SIDES NG, entrez dans votre navigateur l'adresse de la plateforme : <u>http://sides.uness.fr/elearning</u> ou tapez sur google : SIDES NG

| Google        |                                |                               |          |
|---------------|--------------------------------|-------------------------------|----------|
| SIDES ng      |                                |                               |          |
|               | Recherche Google               | J'ai de la chance             |          |
| Simplifiez-vo | ous la rentrée, direction le G | oogle Store pour des offres s | oéciales |

Vous arrivez alors sur cette page :

| States No. 1 UNESS - Distribut Eighterne                                                                                                    |         |
|----------------------------------------------------------------------------------------------------|---------|
| 🕒 🕞 📲 👔 🖓 👔 👘 👔 👘 👔 👘 👔 👘                                                                                                    |         |
| Aller false Allefage Facels (Latte 1                                                                                                    |         |
| (C) See AND See AS. DOMESSION SEC. Commission - DOMESSIONANTICS. Manual Section - Commission - Commission |         |
| Altri de misux vous servir, nous mesurons l'activité des vicinans ser le site. A cat effet, nous utilisons la technologie des                                                                                                    |         |
| "cookien". Yous pouvez refuser ces cookies ou les suppr maluterente ne jugateur sams que cela ait une quelconque influence sur<br>votre navigation. "Pue d'adormations                                                                                                    |         |
| Nous contacter? New                                                                                                    | sletter |
|                                                                                                    |         |
| UNESS fr                                                                                                    |         |
| Université Numérique en Santé et Sport                                                                                                    | Q       |
| Test.                                                                                                    |         |
| and the second second se                                                                                                    |         |
|                                                                                                    |         |
| Accueil Plateformes SIDES * Ressources * Projets * Qui sommes nous ? * Outils * Acti                                                                                                    | alités  |
|                                                                                                    |         |
| Platoformes SIDES > SIDES NG                                                                                                    |         |
|                                                                                                    |         |
|                                                                                                    |         |
| SIDES NG                                                                                                    |         |
|                                                                                                    |         |
|                                                                                                    |         |
| La plateforme SIDES NG est le fruit d'un travail réalisé en synergie avec l'ensemble des acteurs                                                                                                    |         |
| nationaux concernés par le 3e cycle des études médicales. Cette plateforme est portée par toutes 🝍 CIDEC 🖡                                                                                                    | 10      |
| les facultés de médecine de France et inclus les innovations développées par le projet ANR DUNE                                                                                                    | NG      |
| SIDES 3.0. Ce qui représente plus de 40 000 internes, 44 DES et 34 facultes de medecine.                                                                                                    |         |
| Son cuverture concerne les étudiants du Béme cycle des études médicales. Ses outils                                                                                                    |         |
| accompagnent la montée en compétence et en responsabilité des internes dans le cadre de la                                                                                                    |         |
| réforme du 3ème cycle.                                                                                                    |         |
| SIDES NG accompagne cette réforme par :                                                                                                    |         |
| <ul> <li>une formation théorique en E-learning.</li> </ul>                                                                                                    |         |
| <ul> <li>un suivi de la gestion des stages,</li> </ul>                                                                                                    |         |
| une validation des compétences                                                                                                    |         |

Descendez un peu sur cette page et cliquez sur : « Cliquez pour accéder à SIDES NG ».

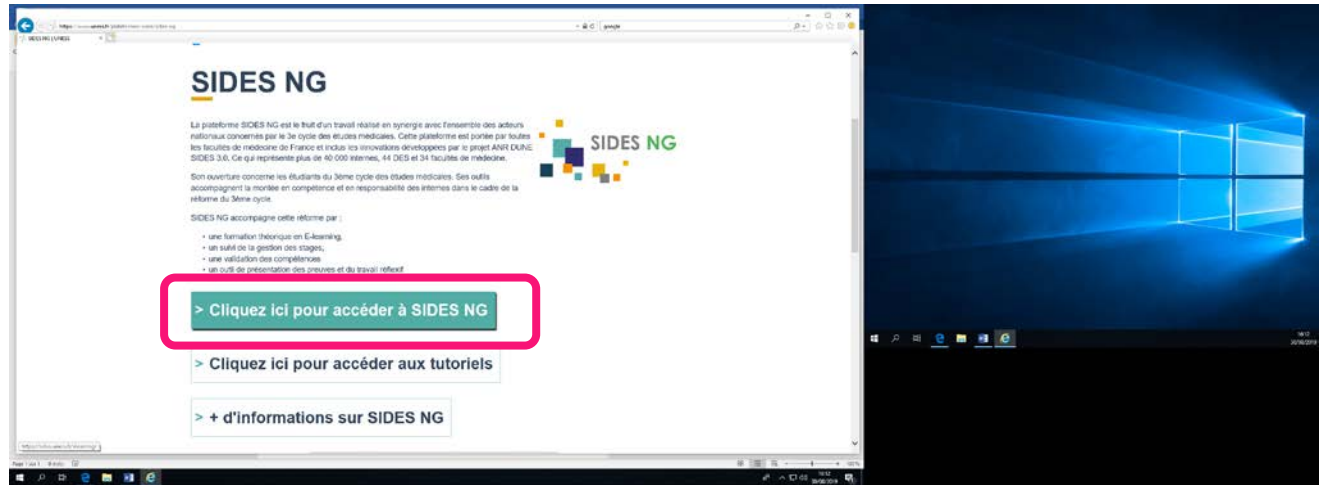

Ensuite sélectionnez votre établissement :

| SIDES NG                                                                                                    | UNESS.fr                                                                                                    |  |
|----------------------------------------------------------------------------------------------------|----------------------------------------------------------------------------------------------------|--|
|                                                                                                    |                                                                                                    |  |
| Pour accéder à la <b>plateforme SIDES NG</b> , sél<br>appartenez                                                                     | lectionnez ou cherchez l'établissement auquel vous                                                             |  |
| Pour accéder à la <b>plateforme SIDES NG</b> , sél<br>appartenez<br>Université de Nantes                                             | lectionnez ou cherchez l'établissement auquel vous                                                             |  |
| Pour accéder à la <b>plateforme SIDES NG</b> , sél<br>appartenez<br>Université de Nantes<br>Se souvenir de mon choix pour cette sess | lectionnez ou cherchez l'établissement auquel vous           •         Sélection           •         Sélection |  |

Entrez ensuite **identifiant et mot de passe** (ce sont les mêmes que ceux que vous utilisez pour accéder à l'intranet de votre faculté ou à votre messagerie universitaire) :

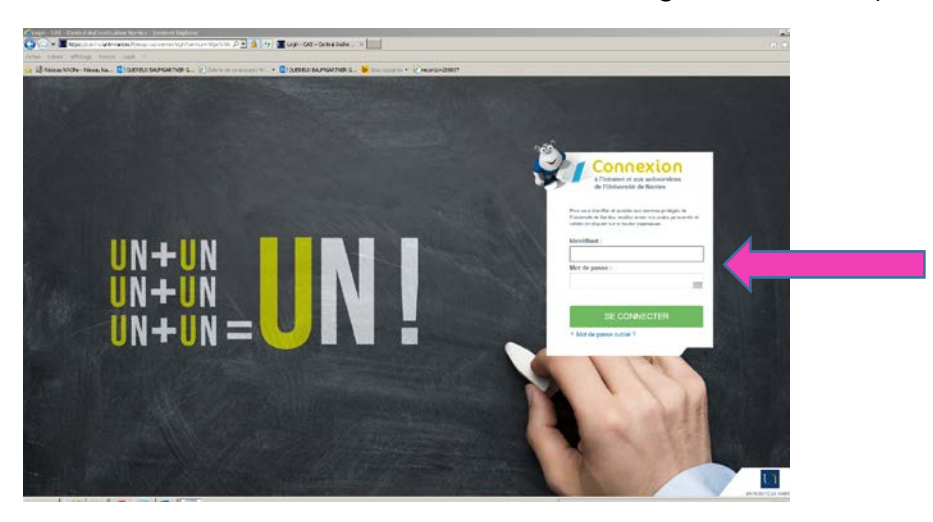

## Mettez à jour votre profil (si besoin)

| 🚱 🗇 🕼 Mayar Mala Ankar Antan Ari da partin St. Mala an Million and an Ala<br>B Fanning an Fahrmanian 💿 🕅 |                                                                                                    | - Biđ jerevis                                                                                                    | #+) 0 0 <b>0</b> ●   |           |  |
|----------------------------------------------------------------------------------------------------|----------------------------------------------------------------------------------------------------|----------------------------------------------------------------------------------------------------|----------------------|-----------|--|
|                                                                                                    | UNIVERSITÉ DE NANTES                                                                                                    | warf byskel if acceler as service i<br>men also execute as is same if the<br>unit also execute as is same if the<br>acceleration of the acceleration of the<br>acceleration of the acceleration of the<br>acceleration |                      |           |  |
|                                                                                                    | ADJOINTERNATION     ADJOINTERNATION     A | ef trou accelera. Receptarona de<br>esta starbale hangent.<br>esta starbale hangent<br>esta suber de la secularia.<br>esta suber de la secularia.                                                                      | at P                 | H C M H C |  |
| at Ree 9                                                                                                 |                                                                                                    |                                                                                                    | ¥ [10] 5 + 1 - + sus |           |  |

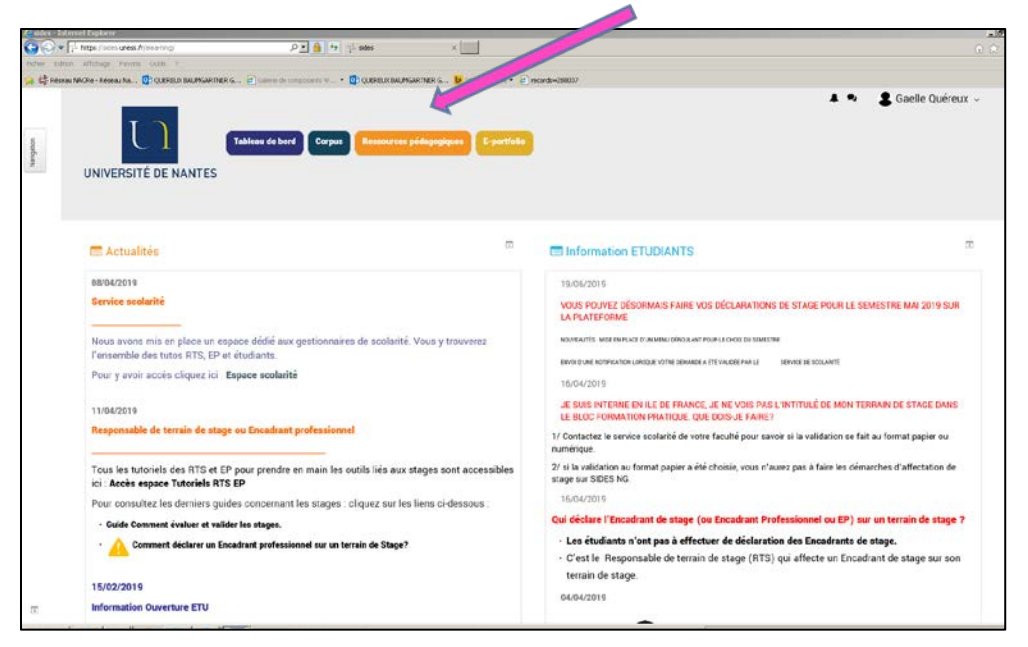

Ensuite cliquez sur « ressources pédagogiques » (en haut en orange)

## Puis cliquez sur Uness

## Puis Médecine

Puis Bibliothèque de cours (et non sessions de formations en dessous) +++

| -0-         | 🛛 🕞 https://sites.uness.fr/interninglocurse/index.php/tatesporyal=tri) 🖉 💽 🎒 😚 🖓 sites: Midatare 🛪 📃                                     | 0.5                     |
|-------------|----------------------------------------------------------------------------------------------------|-------------------------|
| ichier Edit | skon Affichage Favoris Oudls ?                                                                                                    |                         |
| usquébuan   | eex. MACHE - Réseau Ha D COEREUR BALAMAGARTITER G D Galeris de compositie W D COUREUR BALAMAGARTITER G D Step vogetes + D records-388077 | 🔺 🔹 ಿ Gaelle Quéreux 🤟  |
|             |                                                                                                    |                         |
|             | Catégories de cours:                                                                                                    |                         |
|             | CHEGO / HHORCHRO                                                                                                    |                         |
|             | Recherchier un cours                                                                                                    | Valider<br>Fout déplace |
|             | ▶ Bibliothèque de cours                                                                                                    |                         |
|             | > Sessions de formation 1er cycle                                                                                                    |                         |
|             | Sessions de formation 2eme cycle                                                                                                    |                         |
|             | Sessions de formation 3eme cycle                                                                                                    |                         |
|             | Conditions Générales d'Utilisation                                                                                                    | Powered by: SIDES NG    |

Puis Dermatologie

Puis DES de Dermatologie

Et là vous avez tous les cours et les autoévaluations à votre disposition !